## طريقة الحصول على **الموافقة الأخلاقية**

## إذا كان البحث غير ممول يتم اتباع الخطوات التالية :

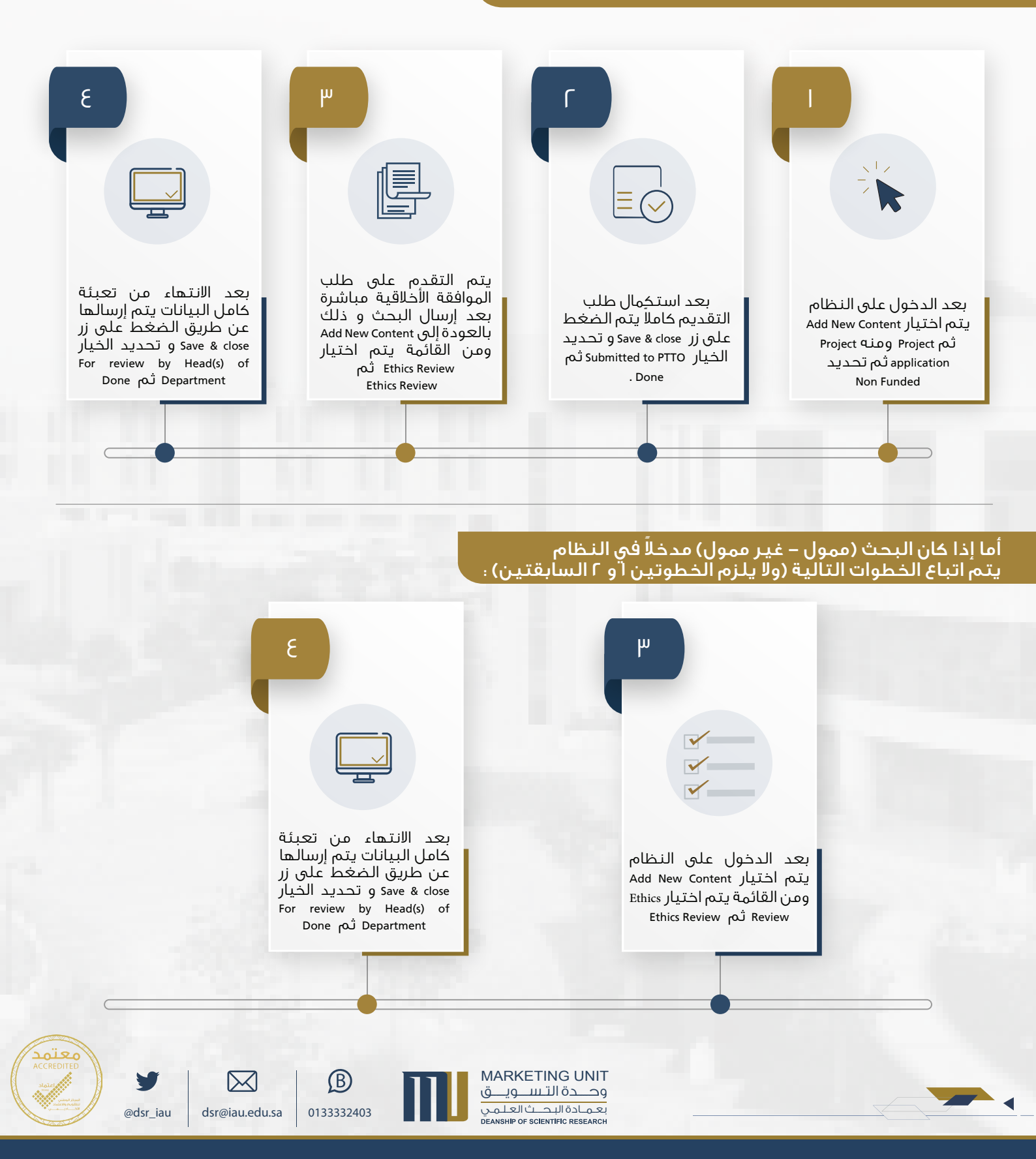

عَمَلَا لَأَلْبَحَتْ فِالْعَلَم